# Cisco CloudCenterのすべてのユーザにブロード キャストメッセージを送信する方法

# 内容

<u>概要</u>

<u>Cisco CloudCenterのすべてのユーザにブロードキャストメッセージを送信する方法</u>

### 概要

このドキュメントでは、Cisco CloudCenterを使用するすべてのテナント/ユーザにブロードキャ ストメッセージを送信する方法について説明します。

## Cisco CloudCenterのすべてのユーザにブロードキャストメッセ ージを送信する方法

これは、次の手順ですぐに実現できます。

1. Cisco CloudCenterによってデフォルトのユーザ名/パスワードが設定されたスーパー管理者ユ ーザ/浸透六の管理者ユーザにログインします。

2. [System Broadcast]に移動**し、[Add new]ボタンをク**リックして、ブロードキャストメッセージ を作成します。

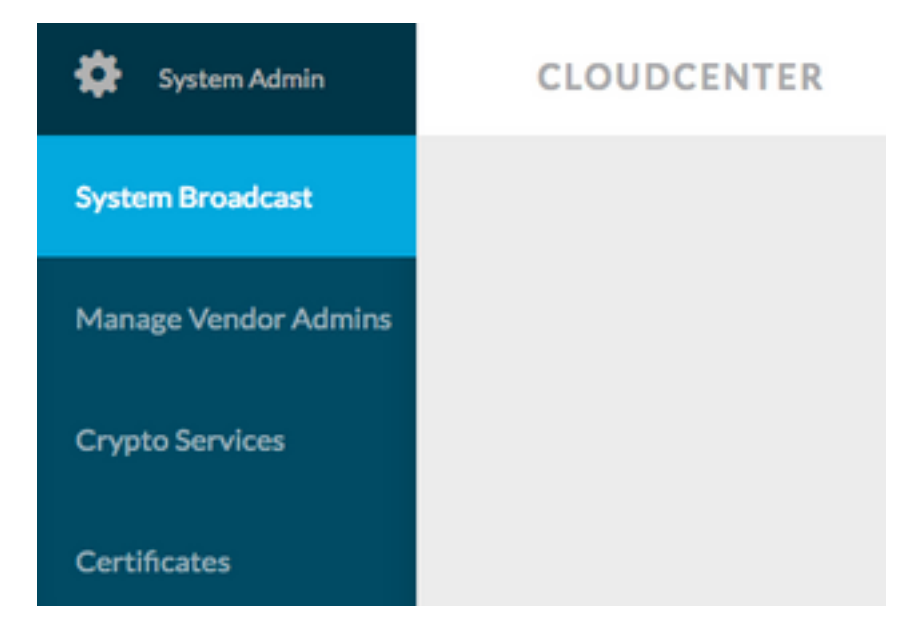

3.フォームに必要な情報を入力します。

#### Add New Message

0

| Timezone       | (GMT-05:00) Eastern Time (I 🔹                            |
|----------------|----------------------------------------------------------|
| Start on       | 10/12/201 <sup>at</sup> 3:40 PM Ø                        |
| End on         | 10/13/201 <sup>at</sup> 3:40 PM Ø                        |
| 🕜 Display star | rt and end times to user?                                |
| Description    | Maintenance between 13 OCT 2017 9:00 AM to 11:00 AM EST. |
|                | Requested to not deploy instance during the              |

4.新しいメッセージフォームを保存します。新しく作成されたフォームは、次の図のようになり ます。

| System Broadcast Messages |                                |                    |                    |                                                                  |  |  |  |
|---------------------------|--------------------------------|--------------------|--------------------|------------------------------------------------------------------|--|--|--|
|                           | Title                          | Start              | End                | Description                                                      |  |  |  |
|                           | Server Maintenance             | 10/12/2017 3:40 PM | 10/13/2017 3:40 PM | CloudCenter Manager CCM 1 will be down for Maintenance between : |  |  |  |
|                           | You have created 1 message. Ad | d another?         |                    |                                                                  |  |  |  |

#### 5.任意のユーザに**ログイン**し、次の図に示すようにブロードキャストメッセージが表示されるか どうかを確認します。

| Server Maintenance October 12-13, 3:40p-3:40p EST:<br>CloudCenter Manager CCM 1 will be down for Maintenance between 13 OCT 2017 9:00 AM to 11:00 AM EST. Requested to not deploy instance during the period. |
|----------------------------------------------------------------------------------------------------|
| CLOUDCENTER                                                                                                    |